## การเข้าสู่ระบบครั้งแรก

ผู้ที่จะเข้าระบบได้ จะเป็นบุคลากรของมหาวิทยาลัยเท่านั้น ซึ่งจะต้องได้รับรหัส LOGIN และ PASSWORD ในการเข้าระบบ จากผู้ดูแลระบบก่อน โดยผู้ดูแลระบบจะเป็นผู้กำหนดสิทธิ์การใช้งานระบบของผู้ใช้ แต่ละคนตามระดับสิทธิ์ที่ควรได้รับ

## การเรียกใช้ระบบงาน

ผู้ใช้สามารถเรียกใช้งานผ่าน Web browser บนระบบเครือข่าย Intranet ของมหาวิทยาลัยฯ หรือระบบเครือข่าย internet โดยสามารถเรียกใช้งานระบบได้ ดังนี้

- 1. ระบุที่อยู่ (URL) ในช่องที่อยู่ ดังนี้ https://hrms.uru.ac.th/WebURUINF เพื่อเข้าสู่ระบบ
- 2. แสดงหน้าแรกของระบบแสดงผลบุคลากรออนไลน์ และข่าวประกาศ (ถ้ามี)

|                                                          | In Instante WebURU REF / Applications/ System/Forms/firm/MainHome | ~ - ຫ ×<br>☆ ເງ ฏ ≡             |
|----------------------------------------------------------|-------------------------------------------------------------------|---------------------------------|
| URU INF หน้าหลัก<br>เมนูหลัก - INF                       | ↔ Main Menu                                                       | ຈປີລະຍົວເບົາໃຫ້ຮະບບ 🔍 Dark Mode |
| <ul><li>หน้าหลัก</li><li>เอกสารสำหรับดาวน์ไหลด</li></ul> | หน้าหลัก<br>1. เมือกวรักษแรง แลกอนอร์ชนอนอาจรองปลม 6.5555         | (3.)                            |
| Service by Vision Net Co., Unit                          | เมษณฑิตอันสุ (มีอินไซ 88 กักษายน 200 ตัวรรม                       |                                 |

- 4. เข้าสู่หน้าจอลงชื่อเข้าใช้งานระบบ ระบุ ชื่อเข้าระบบ (Username) และ รหัสผ่าน (Password)
- 5. คลิกปุ่ม **องชื่อเข้าใช้ระบบ** เพื่อเข้าสู่ระบบ

| 🕑 URU INF ≣ແພງຣິກ ລະຫ້ວຍໃຫ້ຂະບ                       | Dark Mode |
|------------------------------------------------------|-----------|
|                                                      |           |
|                                                      |           |
|                                                      |           |
| ลงชื่อเข้าใช้ระบบ                                    |           |
| suuarsaunaukonsuSms<br>Management Information System |           |
| Bothsau 4.                                           |           |
| avdourititescu<br>Service by Vision Net Co., Ltd.    |           |
|                                                      | 24        |

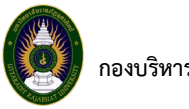

## 6. เมื่อเข้าสู่ระบบสำเร็จจะแสดงหน้าจอดังรูป

| 🤞 🕮 យម្ភអតីត - INF             | × +              |                                                           | ~ | - | 0      | ×  |
|--------------------------------|------------------|-----------------------------------------------------------|---|---|--------|----|
| $\leftarrow \ \rightarrow \ C$ | O A https://hrms | unuacith/WebURUINF/Applications/_System/Forms/IrmMainHome |   | 0 | )<br>ව | =  |
| URU INF Kutakan                |                  |                                                           |   | • |        | de |
| เมนูหลัก - INF                 |                  | ↔Main Menu                                                |   |   |        |    |
| 希 หน้าหลัก                     |                  | หน้าหลัก                                                  |   |   |        |    |
| 目 เอกสารสำหรับดาวน์ไหลด        |                  |                                                           |   |   |        |    |
| 🚖 รายการโปรด                   |                  |                                                           |   |   |        |    |
| 🟠 งานลา                        | =                |                                                           |   |   |        |    |
| 🏠 งานลงเวลาท่างาน              | =                |                                                           |   |   |        |    |
| 🏠 รายงานลงเวลาท่างาน           | =                |                                                           |   |   |        |    |
| 📕 ระบบการทำงาน                 |                  |                                                           |   |   |        |    |
| ື ເມນູສຳສຸດ                    |                  |                                                           |   |   |        | D  |
| 💩 ระบบแสดงผลออนไลน์ของบุคลา    | ากร              |                                                           |   |   |        |    |
| Service by Vision Net Co.      | , Lind.          |                                                           |   |   |        |    |
|                                |                  |                                                           |   |   |        |    |

## การเข้าใช้งานระบบครั้งแรก

เมื่อผู้ใช้งานเข้าสู่ระบบในครั้งแรก ให้เปลี่ยนรหัสผ่าน เพื่อความปลอดภัยในการเข้าถึงข้อมูลส่วนบุคคลของ ผู้ใช้ ในกรณีที่ลืมรหัสผ่าน ให้ติดต่อที่ผู้ดูแลระบบเพื่อทำการ reset รหัสผ่าน (Password) ให้ใหม่

1. คลิกเมนู เปลี่ยนรหัสผ่าน

| URU INF Nithin                  |   |             | unoanorfinsnöligi (USSnid - PATTRANITEB 🔹 🌑 Dark Mod |
|---------------------------------|---|-------------|------------------------------------------------------|
| เมนูหลัก - INF                  |   | 🕶 Main Menu | Ge apronins:uu                                       |
| 🕷 หน้าหลัก                      |   | หน้าหลัก    | 👂 เปลี่ยบรกิสหาน                                     |
| 🗏 เอกสารสำหรับดาวน์ไหลด         |   |             |                                                      |
| 🛊 รายการไปรด                    |   |             |                                                      |
| ช้ งามลา                        | = |             |                                                      |
| ชิ งานสงเวลาท้างาน              | - |             |                                                      |
| 🏠 รายงานสงเวลาทำงาน             | - |             |                                                      |
| 👪 ระบบการทำงาน                  |   |             |                                                      |
| 🤊 เมนูล่าสุด                    |   |             |                                                      |
| 🗞 ระบบแสดงผลออนไลน์ของบุคลากร   |   |             |                                                      |
| Service by Vision Net Co., Ltd. | 1 |             |                                                      |
|                                 |   |             |                                                      |

2. กรอก รหัสผ่านเดิม (Password) และ รหัสผ่านใหม่ (Password)

|            | 😧 URU INF ≣เมนูหลัก เปลี่ยนรหัสหันของคุณ |                                                                                                    | นางสาวที่กรามิบฐ์ บุรีรักษ์ - PATTRANIT PB 👻 💷 Dark Mode |
|------------|------------------------------------------|----------------------------------------------------------------------------------------------------|----------------------------------------------------------|
|            |                                          | Accounting Accounting   Accounting Accounting   Accounting Accounting   Accounting Accounting   Accounting Accounting   Accounting Accounting   Accounting Accounting   Accounting Accounting   Accounting Accounting   Accounting Accounting   Accounting Accounting   Accounting Accounting |                                                          |
| . คลิกปุ่ม | เปลี่ยนรหัสผ่าน                          | เพื่อเข้าสู่ระบบ                                                                                                    |                                                          |